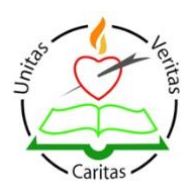

## Filling in an absenteeism form for a student on the APP

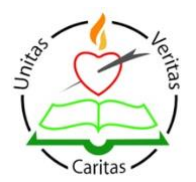

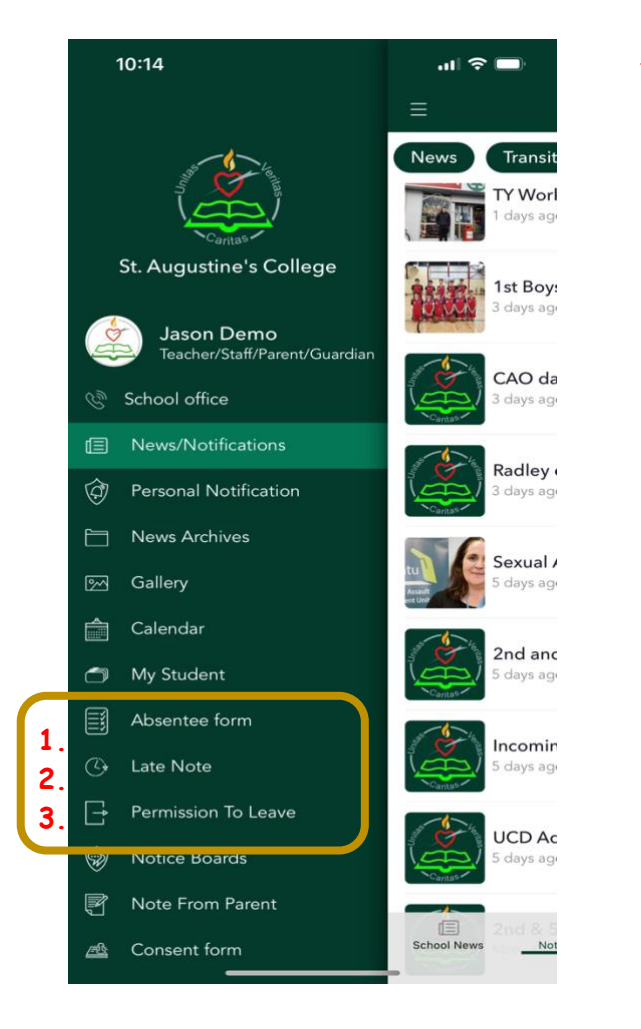

Click on the applicable form above

- 1. If student will be out all day
- 2. If student will be late into school (after 9:00 am)
- 3. If student has to leave early or leave for a period during the day.

| 10:16 🗢 🗖                                                                                                    |
|----------------------------------------------------------------------------------------------------|
| Permission To Leave                                                                                                    |
| Permission To Leave History                                                                                                    |
| Student                                                                                                    |
| Name<br>Demo Jason (1) 🔹                                                                                                    |
| Leave Info                                                                                                    |
| From 23-01-2023 7:11 PM                                                                                                    |
| Until 👻 Clear                                                                                                    |
| Reason 💌                                                                                                    |
| Further Details                                                                                                    |
| Include signature here                                                                                                    |
| Parent/Guardian                                                                                                    |
| Jason Demo                                                                                                    |
| Students/parents/guardians MUST follow the schools<br>"Sign Out" procedure and sign out at reception BEFORE<br>they leave the school premises. |
| Submit                                                                                                    |
|                                                                                                    |
|                                                                                                    |

Fill in the applicable information depending on the form for the student, sign and hit 'submit'.

| 10.23                     |             | 111 7 2 |  |
|---------------------------|-------------|---------|--|
| ≡ Perm                    | ission To L | eave    |  |
| Permission To Leave       |             | History |  |
| Sent on                   | Wed, 25 Ja  | n 2023  |  |
| Student Name              |             |         |  |
| Demo Jason                |             |         |  |
| Reason                    |             |         |  |
| illness (Sick/Medical App | pointment). |         |  |
| Departure Time            |             |         |  |
| Wed, 25 Jan 2023 10:0     | 0 AM        |         |  |
| Return Time               |             |         |  |
| N/A                       |             |         |  |
| Year                      |             |         |  |
| 1                         |             |         |  |
| Class                     |             |         |  |
| -                         |             |         |  |
| Details                   |             |         |  |
|                           |             |         |  |

You will receive an email confirming that you have submitted a form.

The form will also be in your 'History' tab above as a record of all the times filled the form out. These records cannot be deleted.

\*\*Note we have had instanced where students have used their parents/guardian's phones to sign out and deleted the email. The history tab is the best place to check this out\*\*.